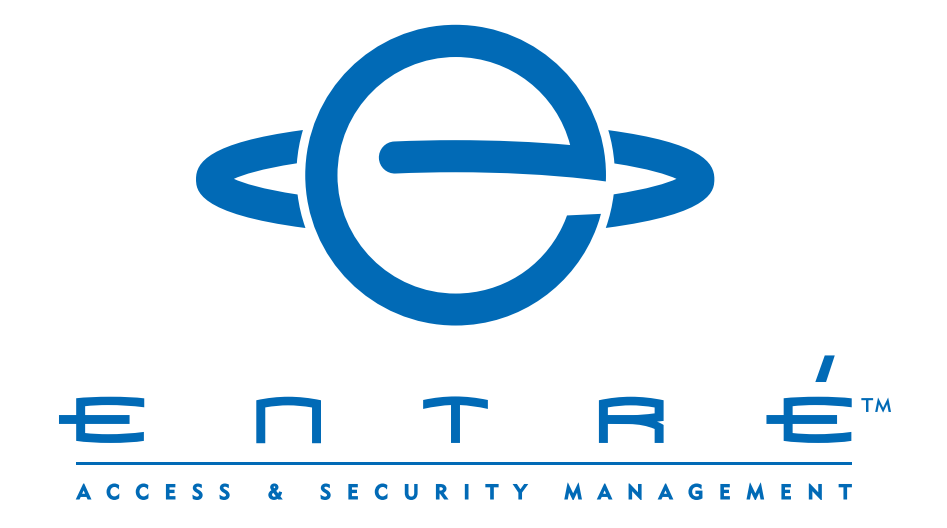

# **ENTRÉ HOW-TO GUIDE** *Removing a Panel*

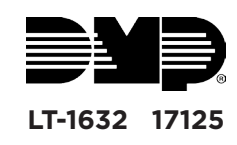

## **CONFIGURE ENTRÉ**

Before you can disable a panel in the hardware tree, you must configure Entré to allow panels to be disabled.

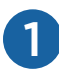

Open the Configuration menu and select System Configuration.

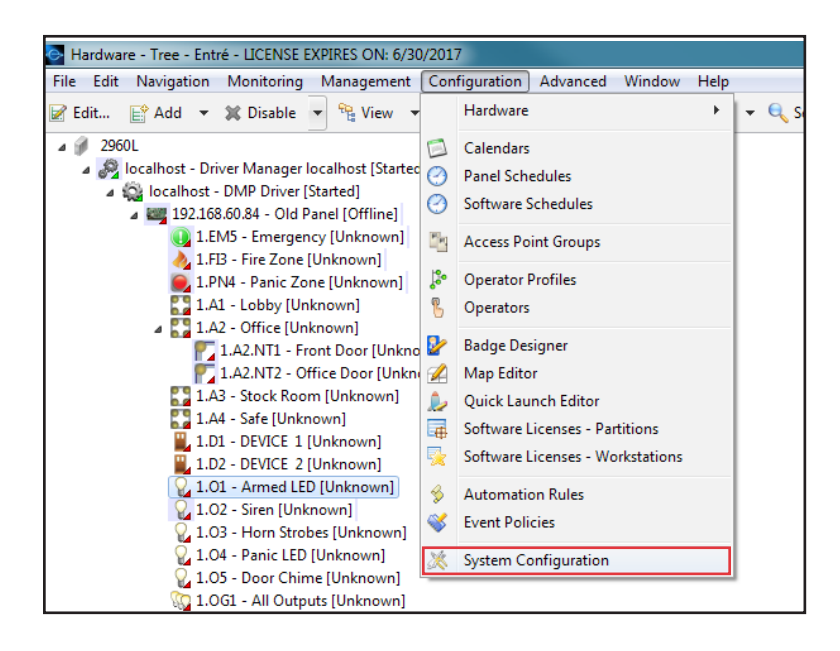

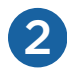

I

In the System Configuration window, select Miscellaneous.

- a. Check the box next to Allow deletion of items that normally may only be disabled.
- b. Check the box next to Allow deletion of devices with events.
- c. Click Save, then OK to confirm.

| Save       Miscellaneous         Personnel       Always open modules in same window (overrides presonnel         Badges       Enable Window>New Window         Logins       Image: Custom         Devices - Custom       Restrict new devices to wizards only         Badges - Custom       Default max rows:         ID # Generator       Disable automation notification: Export to File on S         V And Poincy       Enable Credential watch levels                                                                                                    |
|----------------------------------------------------------------------------------------------------|
| Events/Alarms       Miscellaneous         Personnel       Always open modules in same window (overrides presonnel         Badges       Enable Window>New Window         Logins       Image: Allow deletion of items that normally may only be         Password Policy       Allow deletion of devices with events         Personnel - Custom       Image: Restrict new devices to wizards only         Badges - Custom       Default max rows:         10       Default max rows:         PIN Generator       Image: Disable automation notification: Export to File on S         PAR Generator       Image: Disable credential watch levels         Support Contact       Logged-in workstations assume partition of login's |
| Badge Designer       Partition-restricted workstations: only explicitly lice         Badge Printing       Size of status triangle on device icons:         Image Processing       Miscellaneous         Miscellaneous       Maximum number of access levels:         Temp. Badge Wizard       Enable temporary access levels         General UI       Use device entrance         DMP Communication       Use device zone         Ignore login partition for csv import                                                                                                    |

1

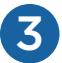

### Restart the Entré service.

| Services           | stated Park Street, or other |                       |              |              |              |             |
|--------------------|------------------------------|-----------------------|--------------|--------------|--------------|-------------|
| File Action View   | Help                         |                       |              |              |              |             |
|                    | à 🗟   🛛 🖬   🕨 🔲 II ID        |                       |              |              |              |             |
| 🥋 Services (Local) | Services (Local)             |                       |              |              |              |             |
|                    | Entre Application Server     | Name                  | Description  | Status       | Startup Type | Log On As   |
|                    |                              | 🔍 Encrypting File Sy  | Provides th  | Started      | Automatic    | Local Syste |
|                    | Stop the service             | 鵒 Entre Application   | Entre Applic | Started      | Auto         |             |
|                    | <u>Restart</u> the service   | 🌼 Extensible Authen   | The Extensi  | Started      | Man          | IT          |
|                    |                              | 🔍 Fax                 | Enables you  |              | Man Sto      | p           |
| Description:       | 🔍 Function Discover          | The FDPHO             |              | Man Pa       | use          |             |
|                    | Entre Application Server     | 🌼 Function Discover   | Publishes th | Started      | Autc Re      | sume        |
|                    |                              | 🔍 FusionInventory A   | FusionInven  | Started      | Autc Re      | start       |
|                    |                              | 🔍 Google Update Se    | Keeps your   |              | Auto         |             |
|                    |                              | 🔍 Google Update Se    | Keeps your   |              | Man All      | Tasks 🕨     |
|                    |                              | 🔍 Group Policy Client | The service  | Started Auto | Auto Re      | fresh       |
|                    |                              | 🎑 Health Key and Ce   | Provides X.5 |              | Man          |             |
|                    |                              | 🔍 HomeGroup Liste     | Makes local  |              | Man Pro      | operties    |
|                    |                              | 🧠 HomeGroup Provi     | Performs ne  |              | Man          | din         |
|                    |                              | 🔍 Human Interface     | Enables gen  | Started      | Man          | ab          |
|                    |                              | 🎑 IKE and AuthIP IPs  | The IKEEXT   | Started      | Automatic    | Local Syste |
|                    |                              | 🥋 Intel(R) Capability | Version: 1.2 | Started      | Automatic    | Local Syste |
|                    |                              | 🧟 Intel(R) Capability | Version: 1.2 |              | Manual       | Local Syste |
|                    |                              | 🔍 Intel(R) Content P  | Intel(R) Con |              | Manual       | Local Syste |

### **DISABLE THE PANEL**

To disable a panel in the hardware tree, you must disable all of the programing associated with the panel in Entré. This breaks all of the panel's ties to other devices and allows it to be cleanly disabled in the Entré database.

| Open the <b>Configuration</b> menu, hover over <b>Hardware</b> , and select <b>Hardware - Tree</b> . |            |                             |      |            |                 |  |  |  |
|----------------------------------------------------------------------------------------------------|------------|-----------------------------|------|------------|-----------------|--|--|--|
| Start Page - Entré - LICENSE EXPIRES ON: 6/30/2017                                                   |            |                             |      |            |                 |  |  |  |
| File Edit Navigation Monitoring Management                                                           | Con        | nfiguration Advanced Window | Help | )          |                 |  |  |  |
|                                                                                                    |            | Hardware                    | ×    | 9 <u>—</u> | Hardware - List |  |  |  |
|                                                                                                    |            | Calendars                   |      | 23         | Hardware - Tree |  |  |  |
|                                                                                                    | $\bigcirc$ | Panel Schedules             |      |            |                 |  |  |  |
|                                                                                                    | $\bigcirc$ | Software Schedules          |      | H          |                 |  |  |  |

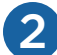

Click Filter and select All Devices from the menu.

| Hardware - Tree - Entré - LICENSE EXPIRES ON: 6/30/2017                                                                                                    |                                           |  |  |  |  |  |
|----------------------------------------------------------------------------------------------------|-------------------------------------------|--|--|--|--|--|
| File Edit Navigation Monitoring Management                                                                                                    | Configuration Advanced Window Help        |  |  |  |  |  |
| 🕼 Edit 📑 Add 🔻 🗰 Disable 👻 🚉 👘                                                                                                    | 🕌 Filter 🔻 🛃 Export 🥬 Commands 👻 🔍 Search |  |  |  |  |  |
| <ul> <li>2960L</li> <li>2960L</li> <li>Iocalhost - Driver Manager localhost [Started]</li> <li>Iocalhost - DMP Driver [Started]</li> <li>Iocalhost - Historical Events Driver [Starte</li> <li>Iocalhost - Automation Driver [Started]</li> <li>Workstations</li> </ul> | All Devices                               |  |  |  |  |  |

3

### Locate the panel you are disabling.

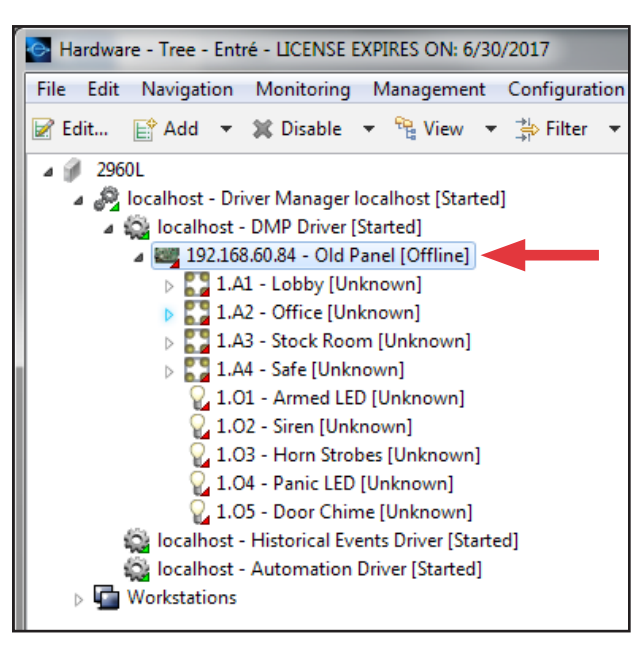

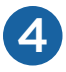

All area and output group assignments must be removed from the user code profiles. Follow the steps below to delete them before continuing to step 5.

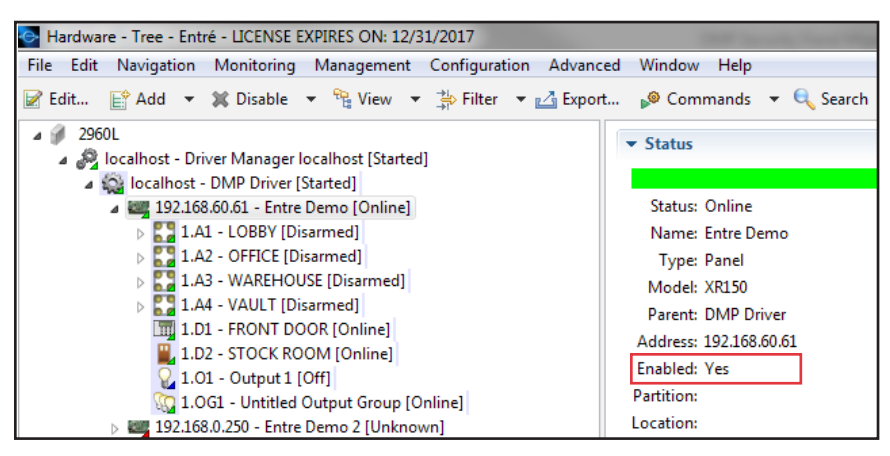

- a. Open the Management menu, then select User Code Profiles.
- b. Locate the profile that has the areas and/or output groups assigned.
- c. Click **Choose** to the right of the **Access areas** field.

| 💽 Edit - User Co | ode Profile                                      |                  |                                                                                       |                     |
|------------------|--------------------------------------------------|------------------|---------------------------------------------------------------------------------------|---------------------|
| Save and Clo     | se 👜 Report                                      |                  |                                                                                       |                     |
| Name:            | Management Profile                               |                  |                                                                                       |                     |
| Partition:       |                                                  |                  |                                                                                       |                     |
| Location         |                                                  |                  |                                                                                       | Choose Clear        |
| - Cocation.      | -                                                |                  |                                                                                       | choose cicar        |
| Re-arm delay:    | 0                                                |                  |                                                                                       |                     |
|                  | C Enabled                                        |                  |                                                                                       |                     |
| Compatibility:   | XR150/XR350/XR550                                |                  |                                                                                       |                     |
|                  | Properties                                       |                  |                                                                                       |                     |
|                  | 🔽 Arm                                            | 🔽 Disarm         | Alarm Silence                                                                         | Sensor Reset        |
|                  | Door Access                                      | Armed Areas      | 📝 Toggle Outputs                                                                      | Zone Status         |
|                  | Bypass Zones                                     | Monitor Zones    | System Status                                                                         | System Test         |
|                  | Edit Profiles                                    | Edit User Codes  | Edit Schedules                                                                        | Set Time            |
|                  | Display Events                                   | Request Service  | Fire Drill                                                                            | Extend              |
|                  | Temp Code                                        | Anti-passback    | Easy Arm                                                                              | Use Secondary Lang. |
|                  | Lockdown                                         | Door Lock/Unlock | Card + PIN                                                                            |                     |
|                  | Access areas WAREHOUSE (Entre Demo) Choose Clear |                  | Arm/disarm areas                                                                      |                     |
|                  |                                                  |                  | LOBBY (Entre Demo)<br>OFFICE (Entre Demo)<br>VAULT (Entre Demo)<br>WAREHOUSE (Entre D | emo) Clear          |
|                  | Output groups                                    |                  | Time schedules                                                                        |                     |
|                  | Armed Output Group (Entre Der Choose             |                  |                                                                                       | Choose              |
|                  | •                                                | Clear            |                                                                                       | Clear               |

d. Uncheck any areas that are under the panel that is being disabled.

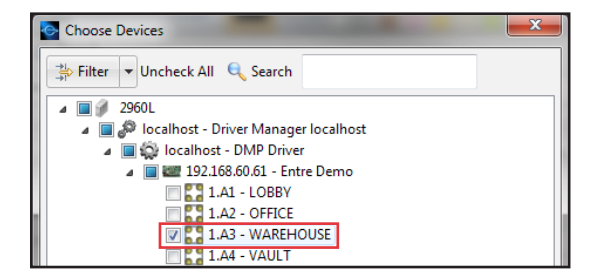

- e. Click **OK** to confirm.
- f. Repeat this process for the **Arm/disarm areas** and **Output groups** sections of the profile, if needed.
- g. Click Save and Close.

4

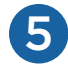

If the panel is currently online in Entré, physically remove the panel's local network connection. You can also use Remote Link™ to remove the panel's connection.

If the panel is currently offline, right-click the panel, and then select **Disable**.

#### Remove the Connection with Remote Link

a. Once connected, open the **Program** menu, then select **Remote Options**.

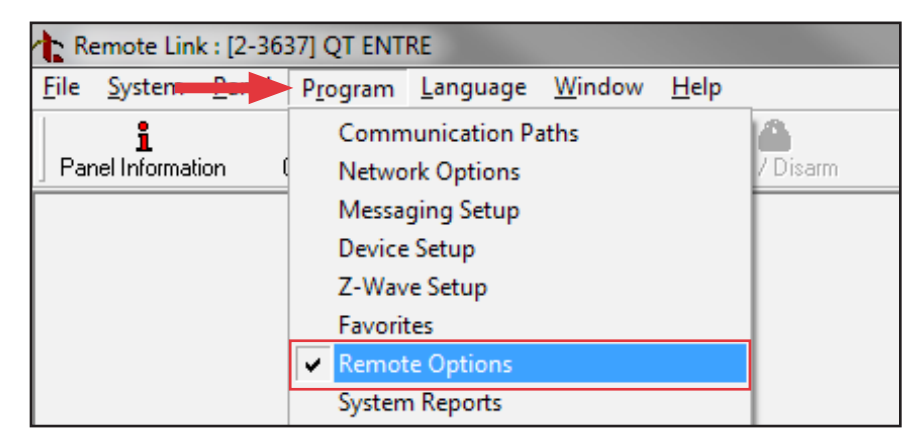

- b. Set the **Entré IP** to "0.0.0.0" and change the **Entré Connection** drop-down selection to **None**.
- c. Click **OK** to confirm.

| Remote Options                                              |                                                                |                                                   |
|-------------------------------------------------------------|----------------------------------------------------------------|---------------------------------------------------|
| General<br>Remote Key                                       | Mobile Application<br>App Key                                  | Entré Entré Connection                            |
| Remote Disarm                                               | Program Sync                                                   | Entré Incoming TCP Port 2011                      |
| Dialer<br>Armed Answer Rings 8                              | Send Local Changes     None       Remote Change IP     0.0.0.0 | Entré Outbound TCP Port 2001                      |
| Disarmed Answer Rings 8                                     | Remote Change Port 2002                                        | Entré Backup IP 0.0.00 Entré Backup TCP Port 2001 |
| Alarm Receiver                                              |                                                                | Entré Check-in Minutes                            |
| Service Receiver No                                         |                                                                |                                                   |
| Allow Network Remote                                        |                                                                |                                                   |
| Network Programming Port 2001                               |                                                                |                                                   |
| Cellular<br>I✓ Allow Cell Remote                            |                                                                |                                                   |
| Encrypt Cell Remote                                         |                                                                |                                                   |
| First GPRS APN SECURECOM400<br>Second GPRS APN SECURECOM400 |                                                                |                                                   |
|                                                             |                                                                | < <u>QK</u> <u>Cancel</u> >>                      |

- d. Disconnect from the panel in Remote Link.
- e. If the panel shows as online in Entré, right-click the panel, select **Panel Control**, and then select **Restart**.

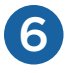

Select each area and change the account number. Then disable all areas.

- a. Right-click on an area and select **Edit**.
- b. Select **Area** and change the account number. Begin at 65000 and go down a number for each new panel.
- c. Click Save and Close.
- d. Right-click the area and click **Disable**.

| Edit - Area                                                                                        |                                                                                                    |                            |                  | _ <b>D</b> _X       |
|----------------------------------------------------------------------------------------------------|----------------------------------------------------------------------------------------------------|----------------------------|------------------|---------------------|
| General<br>Location<br>Area<br>Area Schedules<br>Audit Records<br>Recent Events<br>Device Commands | rt<br>Area<br>Area number:<br>Account number:<br>Late arm delay:<br>Bad zone action:<br>Late output:<br>Armed output: | 4<br>65000<br>60<br>Bypass | Choose<br>Choose | ▼<br>Clear<br>Clear |

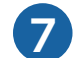

Change the panel name, IP address, and account number.

- a. Right-click the panel and select Edit.
- b. In the **General** section, change the **Name** to "Panel #### Old" (where #### is the panel number).

| Edit - Panel<br>General<br>Location<br>Communication<br>Network Options<br>Remote Options<br>System Reports<br>Bell Options<br>System Outputs<br>Display Keypads<br>Status List | General General Name: Panel 3637 Old Type: Panel Modek XR150 Parent: DMP Driver Site: 2960L Address: 192.168.60.61 Dinherit enable/disable from parent DMP Driver Site: Site: |
|----------------------------------------------------------------------------------------------------|----------------------------------------------------------------------------------------------------|
| System Options<br>System Options<br>PC Log Reports<br>Calendars<br>Messaging Setup<br>Audit Records<br>Recent Events<br>Device Commands                                         | Comments:                                                                                                    |

c. Select **Communication** and change the **Address** to "0.0.0.0". Change the **Main account number** to match the account number that was assigned to areas in step 6.

| Edit - Panel                     | Courses a strand     |          |
|----------------------------------|----------------------|----------|
| 🔛 Save and Close  🗎 Re           | port                 |          |
| General                          | Communication        |          |
| Location                         | Panel Configuration  |          |
| Communication<br>Network Options | Panel number:        | 1        |
| Remote Options                   | Address:             | 0.0.0.0  |
| System Reports<br>Bell Options   | Serial number:       | 000064EB |
| System Outputs                   | Port:                | 2011     |
| Display Keypads<br>Status List   | Main account number: | 65000    |
| Area Options                     | Transmit delay:      | 30 🔹     |
| System Options                   | Firmware version:    | X?50 111 |
| PC Log Reports                   |                      |          |

a. Select Network Options and change all IP addresses to "0.0.0.0".

| Edit - Panel                                                                                                    | Course of the                                                                                                    | Canada a                                                                                       | _ <b>0</b> X | J |
|----------------------------------------------------------------------------------------------------|----------------------------------------------------------------------------------------------------|------------------------------------------------------------------------------------------------|--------------|---|
| Edit - Panel<br>General<br>Location<br>Communication<br>Network Options<br>System Reports<br>Bell Options<br>System Outputs<br>Display Keypads<br>Status List<br>Area Options<br>System Options | ort<br>Network Options<br>Local address:<br>Gateway address:<br>Subnet mask:<br>DNS server:<br>734N listen port:<br>734N passphrase: | DHCP enabled<br>0.0.0<br>0.0.0<br>0.0.0<br>0.0.0<br>0.0.0<br>2002<br>Ignore broadcast messages |              |   |
| PC Log Reports                                                                                                    |                                                                                                    |                                                                                                |              |   |

b. Click Save and Close.

8

Right-click the panel and select **Disable**, then click **Yes** to confirm.

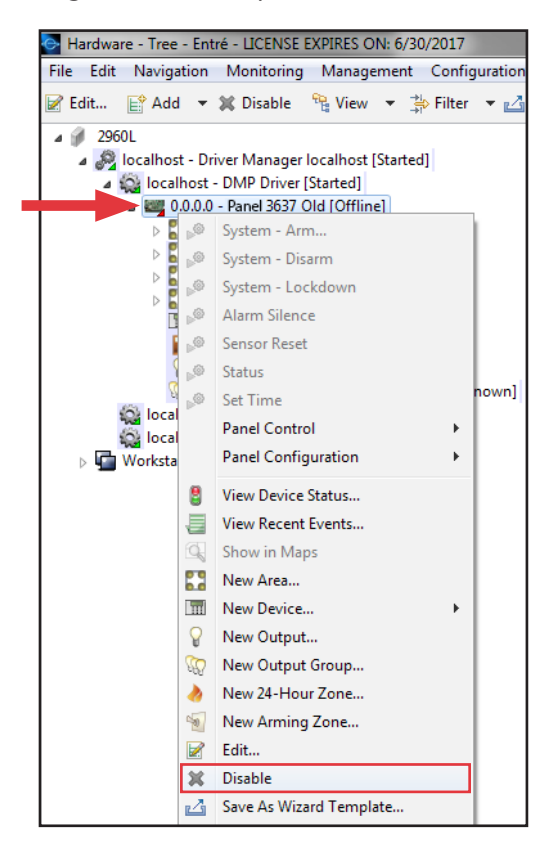

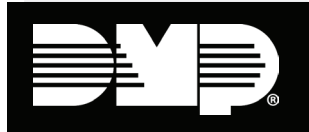

Designed, engineered, and manufactured in Springfield, Missouri

#### INTRUSION • FIRE • ACCESS • NETWORKS 2500 North Partnership Boulevard

2500 North Partnership Boulevard Springfield, Missouri 65803-8877 800-641-4282 | dmp.com